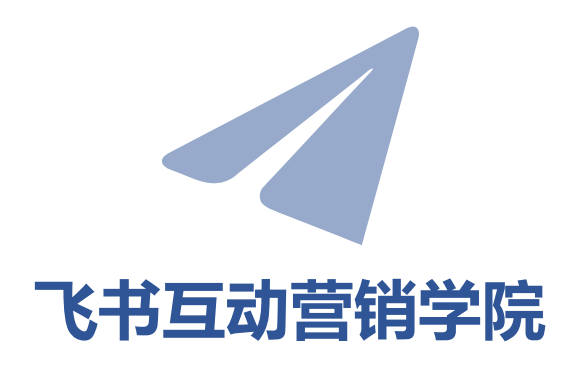

1.本次课程将在15:05正式开始;

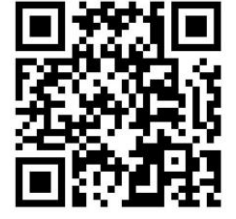

# 飞书线上课程问卷调查

(提交后即可获得本次课程的课件)

2.课程过程中画面切换会有一定的延迟,我们会配合大家,尽量放慢节奏;

3.课程过程中如有听不到声音的情况, 请及时在提问栏反馈给我们,并尝试 重新连接课程。

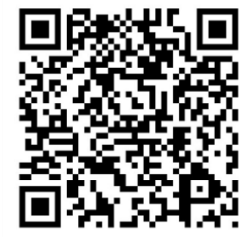

飞书&Facebook培训交流群

# Facebook&Facetool 产品更新

www.facetool.cn

mee

2018.1

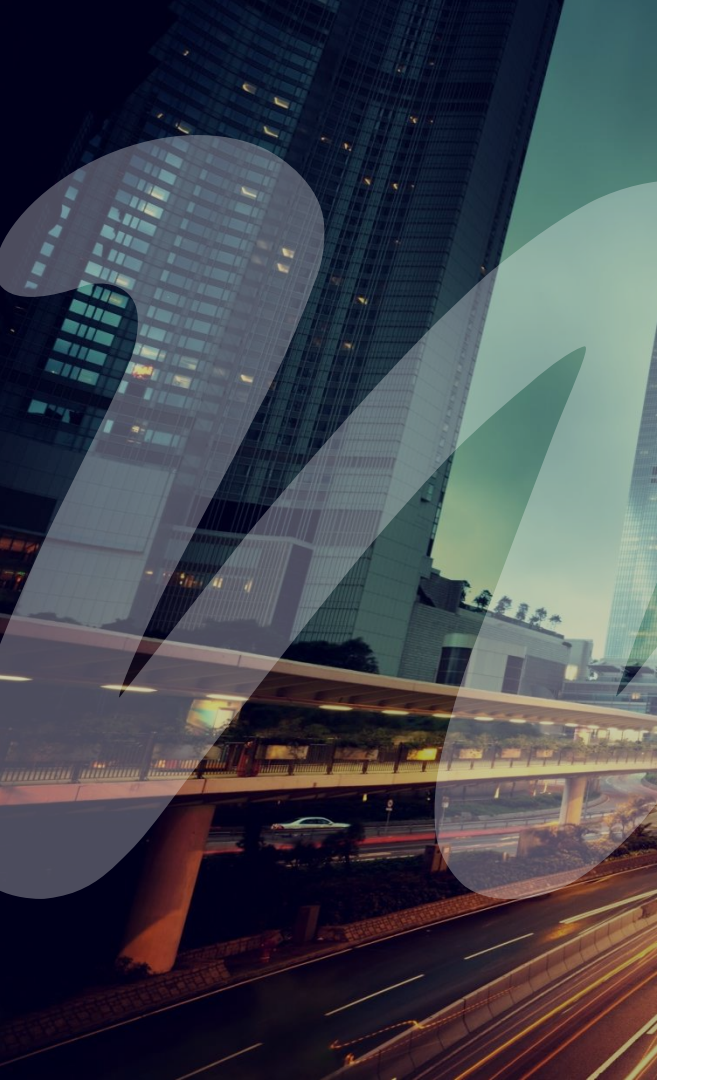

# 

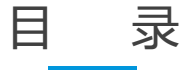

- Facebook产品更新
- Facetool产品更新

meel

### Facebook产品更新

动态语言 广告设置

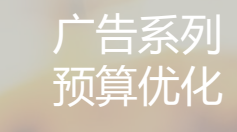

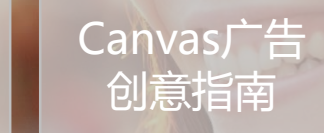

mee

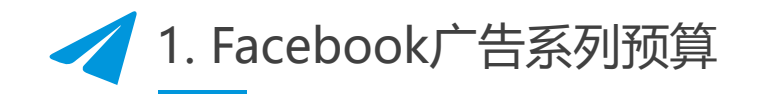

为了能够让广告费用发挥最大价值,Facebook推出了广告系列预算优化功能,帮助广告主更轻松地管理广告预算,并确保获得最优成效。

| 广告系列名称 🛙               | 转化量                                                                          |
|------------------------|------------------------------------------------------------------------------|
| 创建拆分对比测试 🗊<br>新 预算优化 💿 | <ul> <li>使用这个广告系列来测试广告创意、版</li> <li>位、受众和投放优化。</li> <li>全盘优化广告组预算</li> </ul> |
| 广告系列预算 🕑               | <b>毎日 ▼</b> \$100.00<br>毎日花费的实际金额可能有所不同。 <b>1</b>                            |
| 广告系列竟价策略 🛛             | <ul> <li>最低费用 - 在广告组层级充分利用预算。</li> <li>设置竟价上限</li> </ul>                     |
|                        | 费用均衡 - 当你提高预算时,将每个广告组的单次成效<br>费用稳定在平均值。                                      |
|                        | 继续                                                                           |

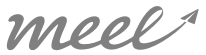

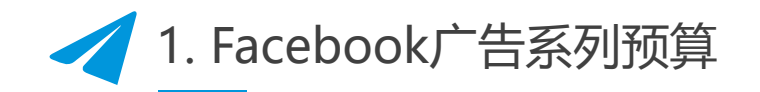

利用campaign预算优化功能,广告主设置一个广告系列预算,并实时将预算分配给表现最好的广告组,从而优化各个广告组的预算分配。该优化功能适用于各种营销目标,且尤其适合包含多个广告组的广告系列。

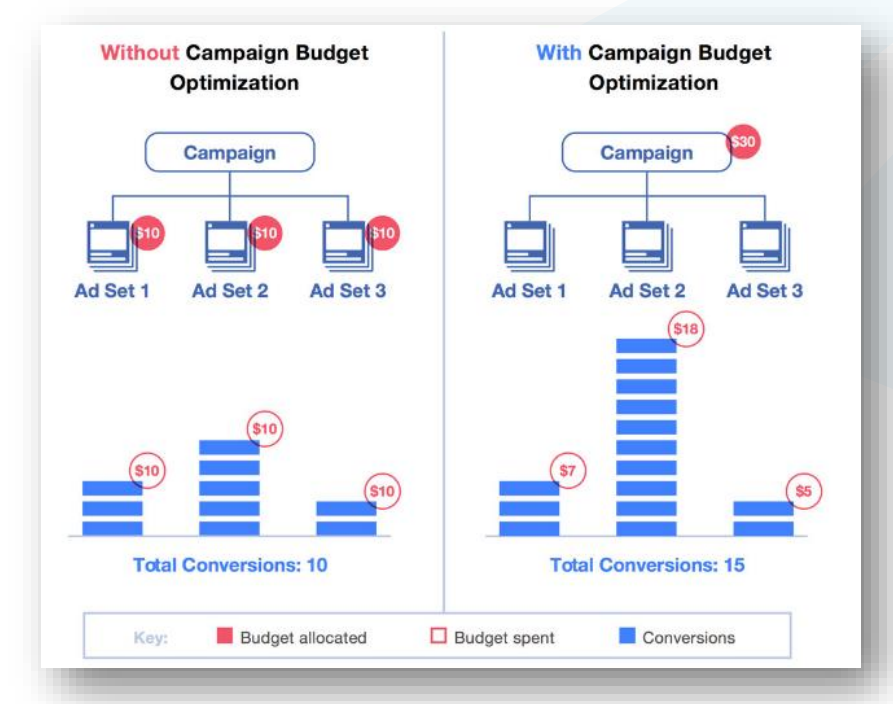

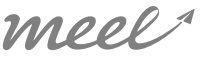

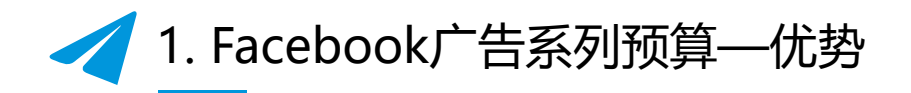

- ▶ 借助广告系列预算优化功能,无需再手动调整各广告组的预算,广告主能够 节省宝贵时间。
- > 实时优化广告系列预算,将更多的预算动态分配给表现最好的广告组,从而 最大程度的提高广告系列的投资回报,同时降低单次成效费用。

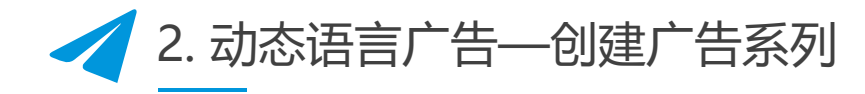

动态语言优化功能即同一个广告设置不多于6种语言的广告素材,系统动态的将不同语言的广告展示给该语言用户。

适用以下营销目标: ✓访问量(网站) ✓应用安装量 ✓转化量(网站)

| 出牌认知    | 购买意向     | 行动转化     |
|---------|----------|----------|
| 🗼 品牌知名度 | ✓ 访问量    | ● 转化量    |
| 🔆 覆盖人数  | 参与互动     | 📜 目录促销   |
|         | ☆ 应用安装量  | 正常 店铺访问量 |
|         | ■《 视频观看量 |          |
|         | ▼ 潜在客户开发 |          |
|         | • 消息互动量  |          |

meel^

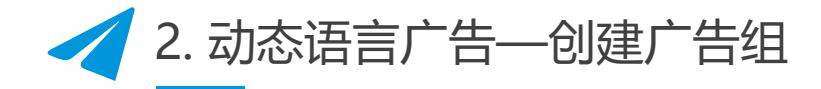

#### ▶ 选择投放地区

- ▶ 设置年龄及性别
- ▶ 设置受众语言

【选择目标受众中使用人数最多的语言, 默认语言版本的广告会向使用该语言的 人群展示】

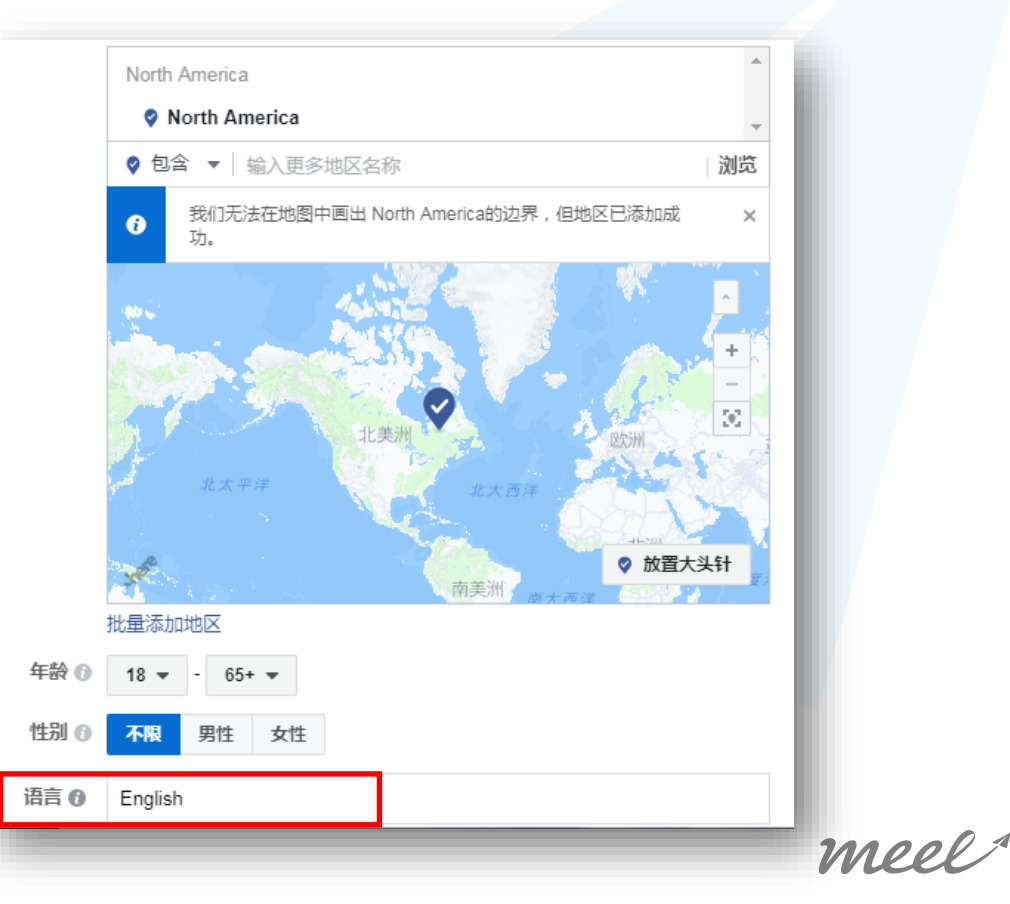

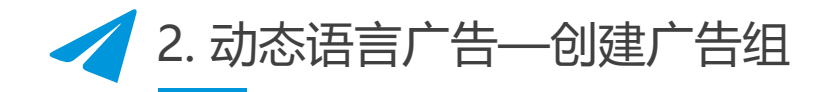

添加受众的兴趣或行う
 选择广告版位
 【Facebook News Feed】
 【Right Column】
 【Instagram】

[Audience Network]

▶ 设置预算及排期

|   | ☑ 广告系列   |   | 式<br>送 | 树 | <b>定制 ❹</b><br>支持素材定制的所有版位 |   |
|---|----------|---|--------|---|----------------------------|---|
| 内 | 目标       | ~ | 푝      | 谷 |                            |   |
|   |          |   |        | Ŧ | Facebook                   | - |
|   | 器 广告组    |   |        |   | 动态                         | • |
|   | — 应用     | ~ |        |   | 即阅文                        |   |
|   |          |   |        |   | 视频插播位                      |   |
|   | — 版位     |   |        |   | 右边栏                        |   |
|   | └──      |   |        |   | 推荐视频                       |   |
|   |          |   |        | Ŧ | Instagram                  | - |
|   | 🗋 广告     |   |        |   | 动态                         | • |
|   | — 广告发布身份 |   |        |   | 快拍                         |   |
|   | │        |   |        | Ŧ | Audience Network           | E |
|   |          |   |        |   | 原生、横幅和插屏版位                 | ✓ |
|   |          |   |        |   | 视频插播位                      |   |
|   | 关闭       |   |        |   | 奖励式视频广告                    | ✓ |
|   |          |   | -      |   |                            |   |

Mee

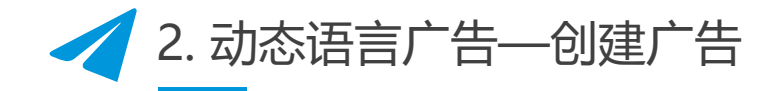

- > 选择关联的主页
- > 选择广告格式 (单图)
- ▶ 添加素材及文本
- ▶ 创建多语言广告

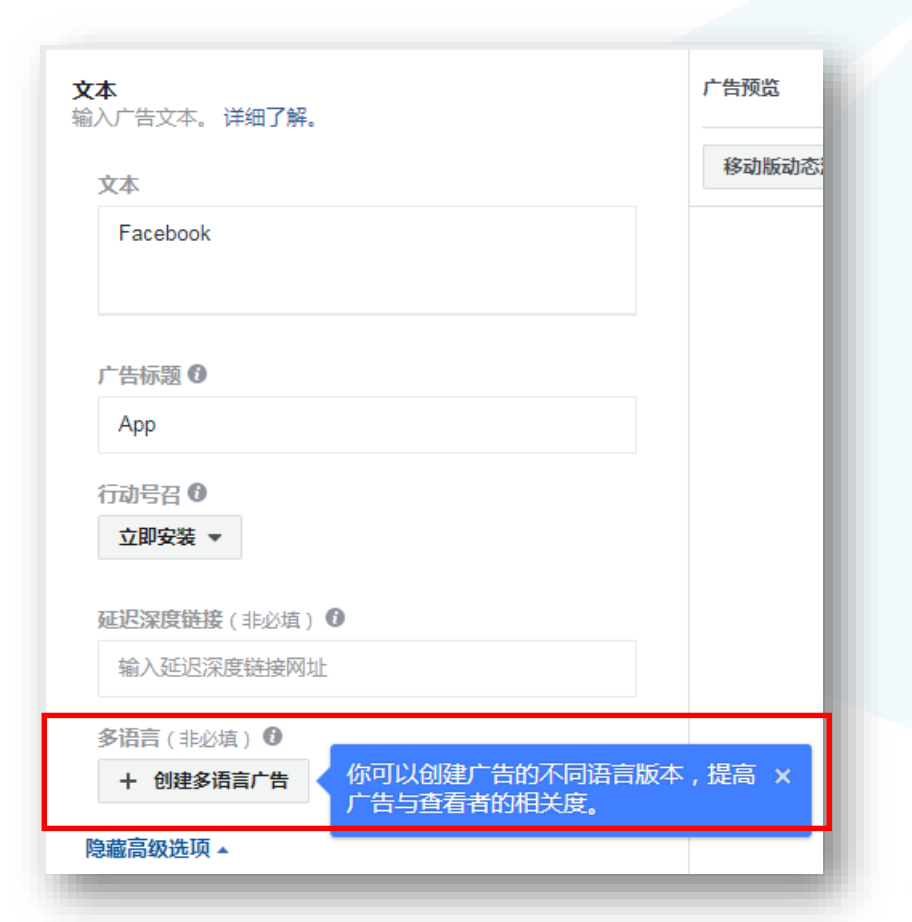

meel

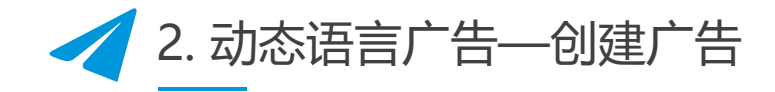

- ▶ 添加默认语言版本的标题及文本
- ▶ 选择备选语言 (5种)
- 分别为备选语言添加标题及文本
   【以网站访问量/转化量为目标的广告系列,
   可以使用特定语言的网址链接】
- > 设置转化跟踪,完成广告创建

| 管理语言   |           |         |           |     | ×    |
|--------|-----------|---------|-----------|-----|------|
| 默认语言   | 输入西班牙语版   |         |           |     | *    |
| 英语     |           | 移动版动态消息 |           | 1/6 | >    |
| 备选语言   | 用西班牙语输入标题 |         |           |     |      |
| 西班牙语   | 文本 0      |         |           |     | - 11 |
| + 添加语言 | 用西班牙语输入文本 |         |           |     |      |
|        | <b>_</b>  | 请       | 为广告选择媒体文件 |     |      |
|        |           |         |           |     |      |
|        |           |         |           |     |      |
|        |           |         |           |     | - 11 |
|        |           |         |           |     | - 11 |
|        |           |         |           |     | - 11 |
|        |           |         |           |     |      |
|        |           |         |           |     | -    |
|        |           |         |           | 取消  | 保存   |
|        | -         |         |           |     |      |
|        |           |         |           |     |      |

mee

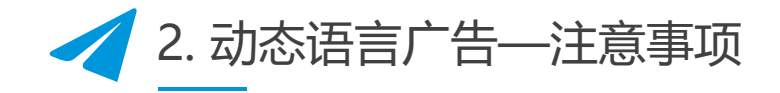

▶ 在 Power Editor 中, 动态语言优化功能不支持批量编辑和批量复制操作。

▶ 此功能支持以下语言:

阿拉伯语、南非语、阿尔巴尼亚语、阿姆哈拉语、亚美尼亚语、阿塞拜疆语、巴斯克语、 白俄罗斯语、波斯尼亚语、布列塔尼语、保加利亚语、缅甸语、加泰罗尼亚语、中文(简 体)、中文(繁体)、克罗地亚语、捷克语、丹麦语、荷兰语、英语、世界语、爱沙尼亚语、 菲律宾语、芬兰语、法语、弗里西语、格鲁吉亚语、德语、希腊语、希伯来语、印地语、匈 牙利语、冰岛语、印度尼西亚语、爱尔兰语、意大利语、日语、哈萨克语、韩语、库尔德语 (北库尔德语)、拉丁语、拉脱维亚语、立陶宛语、马其顿语、马来语、马拉雅拉姆语、马 拉地语、尼泊尔语、挪威语、波斯语、波兰语、葡萄牙语、盖丘亚语、罗马尼亚语、俄语、 梵语、苏格兰盖尔语、塞尔维亚语、斯洛伐克语、斯洛文尼亚语、西班牙语、斯瓦西里语、 瑞典语、泰米尔语、泰语、土耳其语、乌克兰语、乌尔都语、越南语、威尔士语和意第绪语。

2. 动态语言广告—应用

▶ 向单个国家/地区投放多语言广告。

示例: 面向加拿大的英语和法语人群投放广告

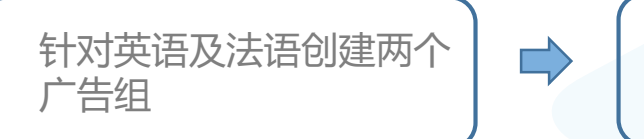

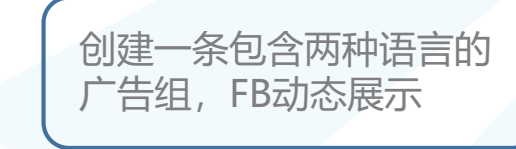

▶ 同时向多个国家、地区或全球投放多语言广告。

示例: 在欧洲开展产品营销活动

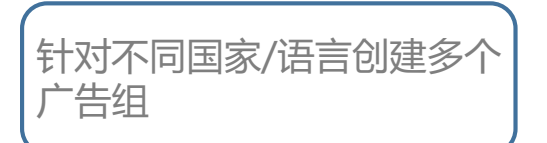

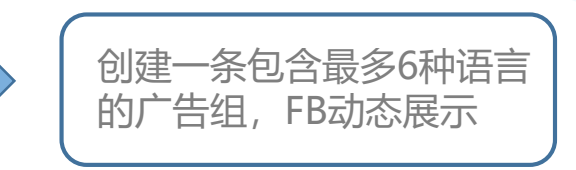

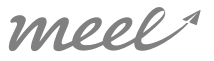

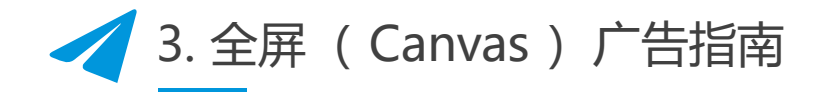

全屏广告是针对移动设备的全屏体验,支持大部分广告目标及所有广告格式。 全屏广告是实现目标的强大工具。

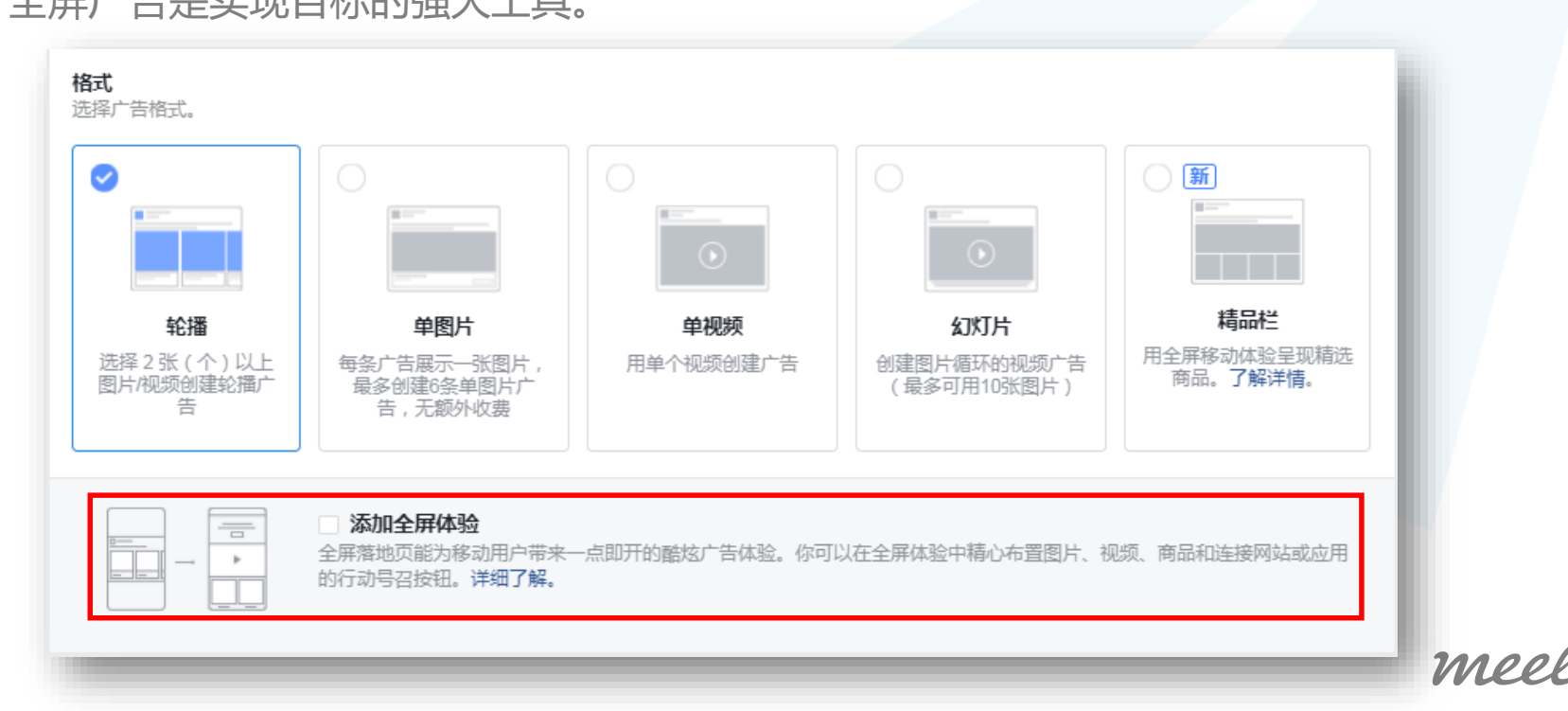

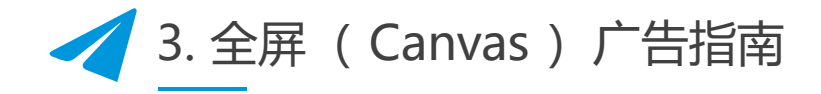

您可以选择不同业务目标的模板创建广告简化创建流程,也可以选择高级全屏广告创建工具。您可以使用模板展示商品、重点介绍品牌或激发消费者在移动端购物的欲望。

| 慶布候 <b>成</b> , 随时可用                                                                                                    | 1。只需依葫芦画瓢即可生成精                                | 美体验。详细了解。                            |                                         |                                                                                                    |                                                  |
|----------------------------------------------------------------------------------------------------|-----------------------------------------------|--------------------------------------|-----------------------------------------|----------------------------------------------------------------------------------------------------|--------------------------------------------------|
| Desident of the second second se | 吸引新客户<br>依靠颜具震撼力的抢跟移动广告落地页吸引客户下<br>单。<br>使用模板 | Parents for function for the sectors | 展示业务风采<br>吸引用户了解你的品牌、<br>商品或服务。<br>使用模板 | Contraction of the second second seco | 销售商品(不含目录)<br>上传商品信息而不使用目<br>录来打造移动购物体验。<br>使用模板 |
| 44                                                                                                    |                                               | <b>An</b>                            |                                         | San nine at an (softing care                                                                                                    |                                                  |

你可以在全屏广告创建工具中设计布局,使用设计与布局高级选项。

MPP

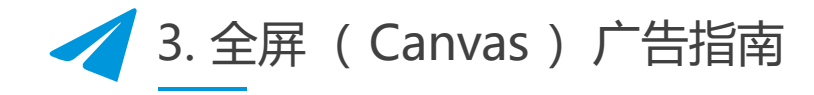

定制身临其境的移动体验:倾斜设备可查看全景图片、滑动可浏览轮播图片、 捏放可查看细节。

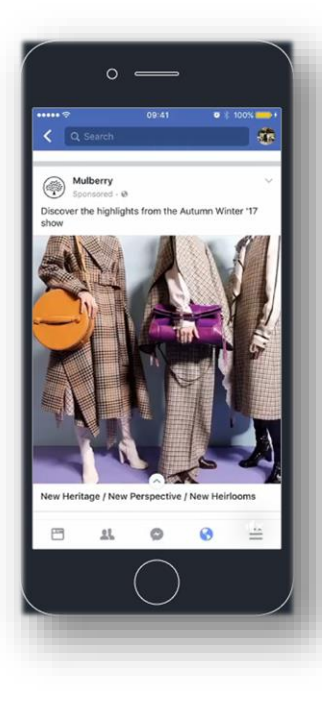

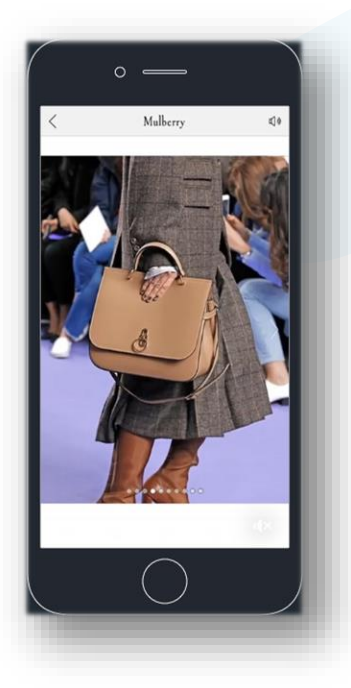

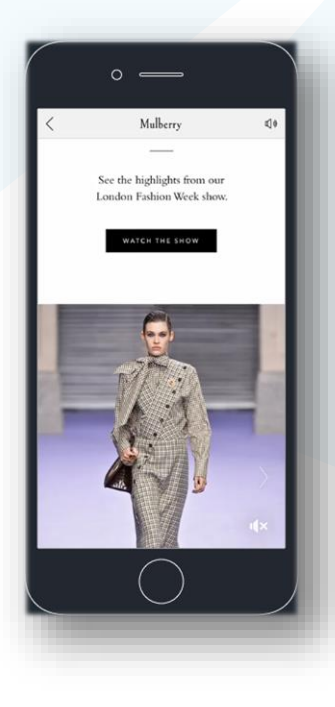

meel^

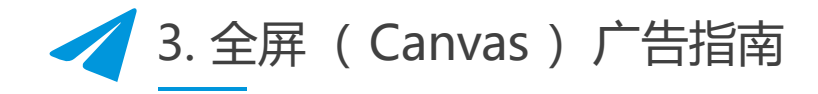

Facebook发布了全屏广告指南, 讲解了全屏广告的操作指南, 创意技巧, 广告优势等。【"The Creative Production Guide" PDF文件】

| Inside the Guide Canvas is an instant-loading, full-screen mobile<br>Everything you need to confidently experience on Facebook and instagram for<br>build Canvas, all in one place.<br>Customers to call their storme, get new<br>customers and shows as and shows and their products. | Re Minimum image Register of 1920 parts                                                                                                    | any image in your canvids                                                                                                    |
|----------------------------------------------------------------------------------------------------|----------------------------------------------------------------------------------------------------|----------------------------------------------------------------------------------------------------|
| customers and showcase their products.                                                                                                    | taget a dealer look. The importance of the second second s | This holder any side within a carsued                                                                                                    |
| Entry Brints                                                                                                    | aminar ta a Tit ta Para wheis capped and<br>gares back its normal when tapped again.                                                                                                    |                                                                                                    |
| Enclose of Canvas     Benefits of CANVAS     Simulation of Canvas                                                                                                    | 1 To Tables (The Two)                                                                                                    |                                                                                                    |
| Where to Start Building                                                                                                    | Advisor of large height of 7200 piels Francesco, the open justifier the image                                                                                                    |                                                                                                    |
| Easy to Use Templates     Easy to Use Templates                                                                                                    | Commit four of views and be viewed when the device is then                                                                                                    | Thumboolig<br>By default, the th                                                                                                    |
| Canvas Strategies     A curated expension of the highlights the cont<br>important to your audience.                                                                                                    |                                                                                                    | ell be the control of the transport                                                                                                    |
| Canvas Cheat Sheet     Works with all media types - photos, videos, t     and links                                                                                                    |                                                                                                    |                                                                                                    |
|                                                                                                    |                                                                                                    |                                                                                                    |
| he Canvas Experience                                                                                                    | PHOTO • A full height phone is 1300 pierch high, but you can make your phone as arrult as                                                                                                    | Square Image Pyro choire a s                                                                                                    |
|                                                                                                    | Video and Photos are similar in the way we use<br>the constants in both court that dott has to                                                                                                    | COLLECTION CANVAS                                                                                                    |
|                                                                                                    | be any specific sapect ratio and you can include<br>different shape and sale of each throughout<br>integer is superior to be the same and sale of each throughout                                                                                                    | Using a Collection with a Canvas allows the user to tap an easily adjust.                                                                                                    |
|                                                                                                    | your Canvas. Insuita them is convert below.  For a Tit to Par, we recommend an image no larger then 3 screen lengths wide                                                                                                    | thumbhails and navigate to any image located in your Canvas.<br>This includes an image in carousel. It's a great way to let your<br>insert decide how they wont to notest user Canvas. |
|                                                                                                    | for the sale of bandwidth, for you can go up to 5 screene wide. The wider the<br>image, the more it will more allowing up to further wider the<br>image.                                                                                                    |                                                                                                    |
|                                                                                                    | If you find the batter component letter for branches                                                                                                    | Maie your hero video open-ended. The thumbnails can let                                                                                                    |
|                                                                                                    | f you would like to create a function passer in your canvas<br>as commone schedule, a trick is to set your image as Pieto                                                                                                    | Have the thumbnails show more stories of your products and depays a small p                                                                                                    |
|                                                                                                    | Height if you don't want the Tit to Pan motion, just     onth your inage with 1 word paint on exit bills. There     in Canvas, opening the door to see it oreactive     in Canvas, opening the door to see if oreactive                                                                                                    | services that weren't featured in your hero video, allowing     you to explore more.                                                                                                   |
|                                                                                                    | wit diek there is information out there.                                                                                                    | Feature the characters from a movie, TV show or a commercial     so your audience can learn more about each character.                                                                 |
| YOUR MOBILE SITE                                                                                                    |                                                                                                    |                                                                                                    |

# Facetool产品更新

Google账户 升级

创意图库

一键创意 修改功能

mee

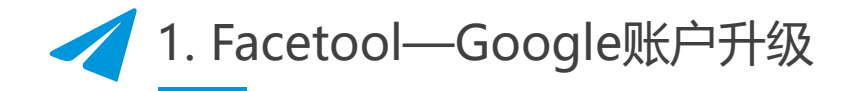

"飞书逸途"账户支持版本升级——"深诺逸途",更新版本可以添加 Google广告账户;更新版本支持Google广告账户开户、账户绑定、账户充值。

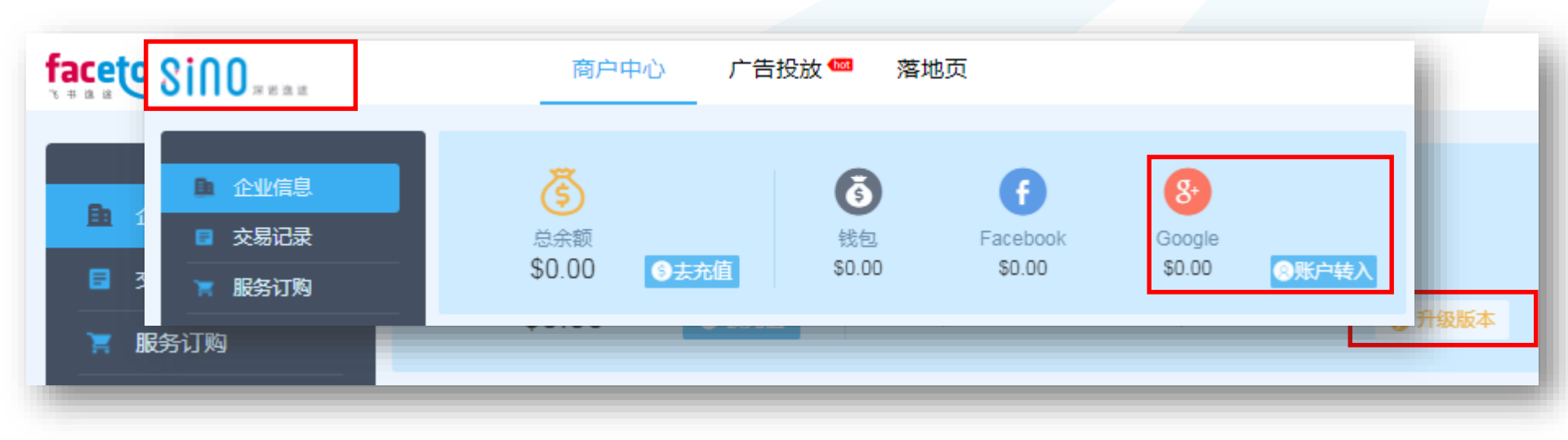

mee

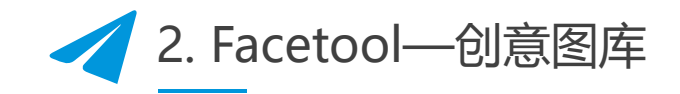

新增创意图库功能,支持一键创意新的广告图片并保存管理所有的广告素材。

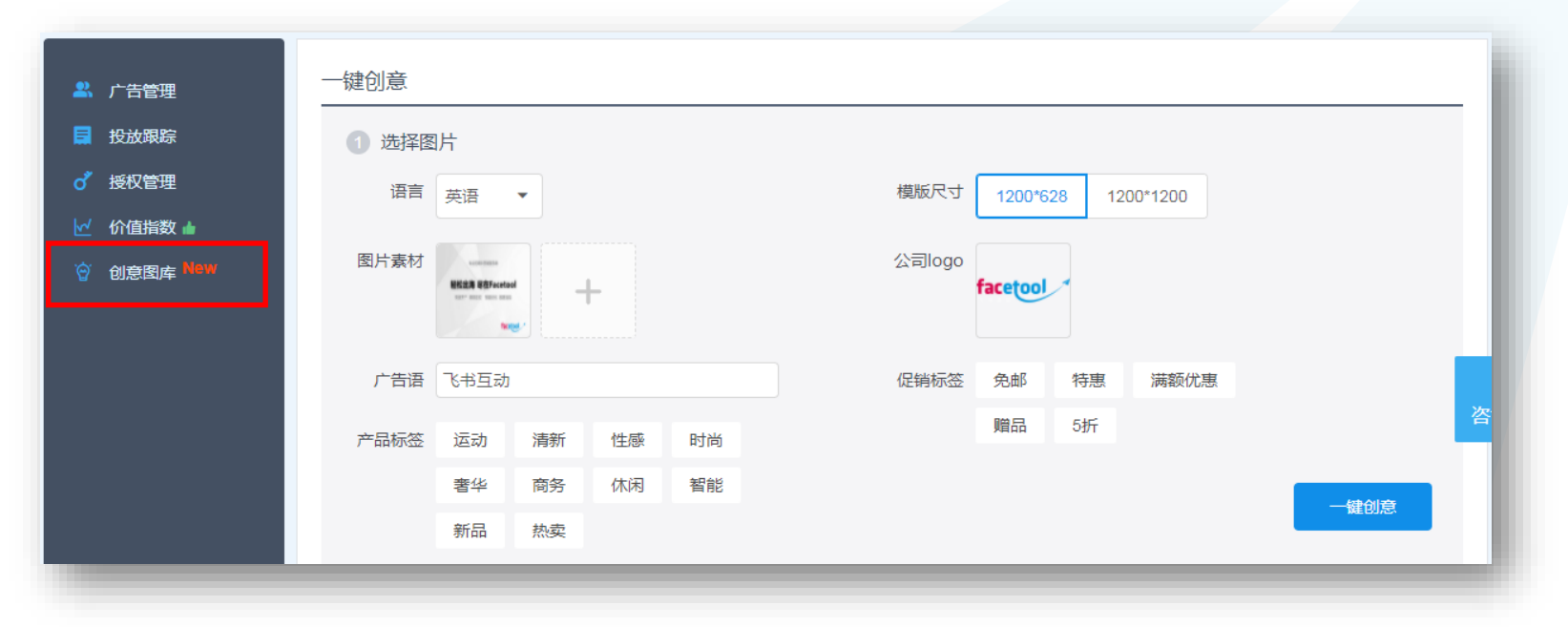

meel^

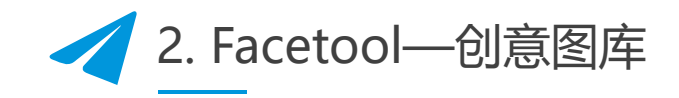

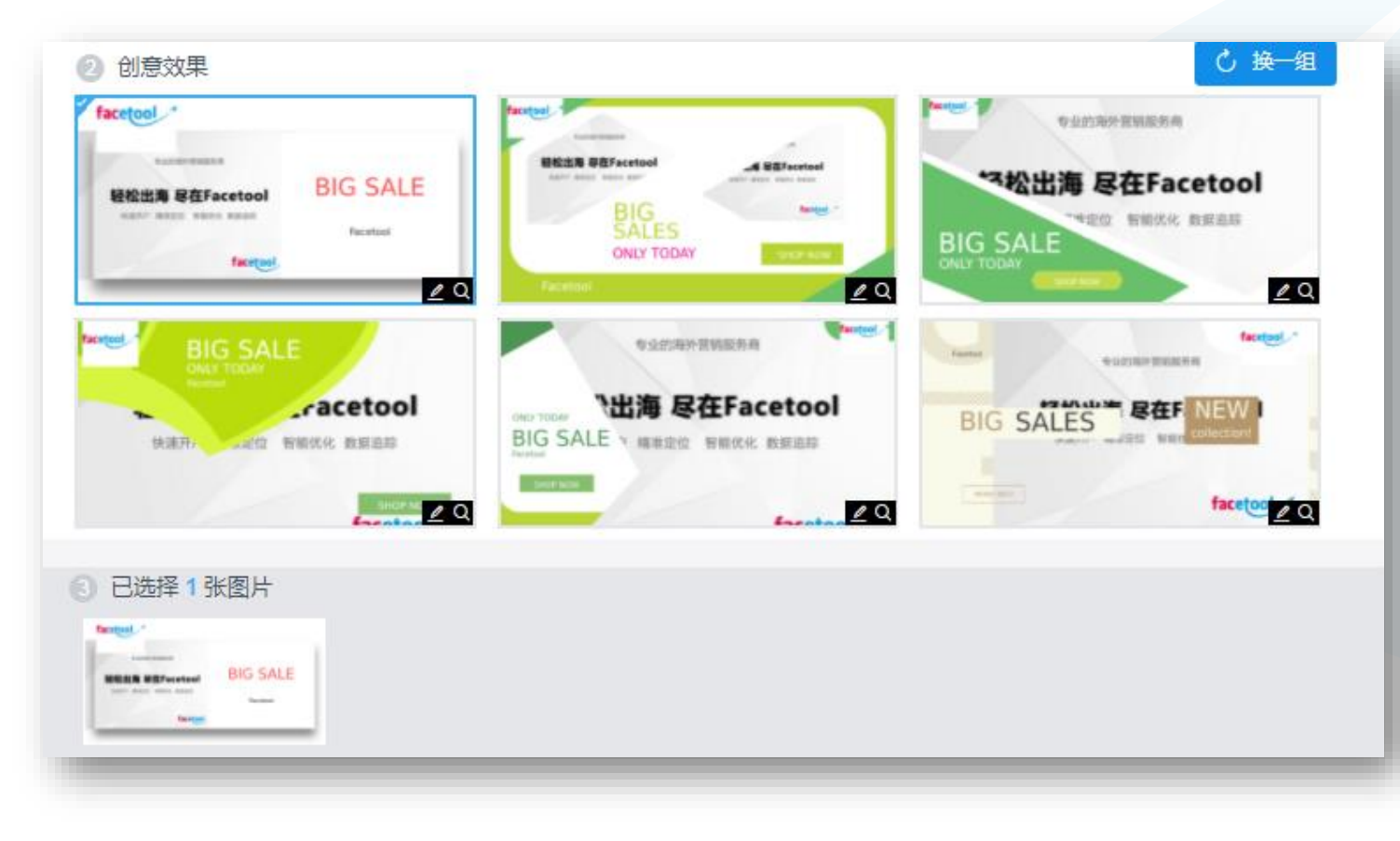

meel

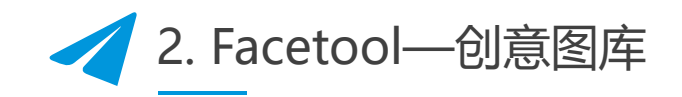

| ● 创意意体 New     ● 创意意体 New     ● 创意意体 New     ● 创意意体 New     ● 创意意体 New     ● 创意意体 New     ● 创意意体 New     ● 创意意体 New     ● 创意意体 New     ● 创意意体 New     ● 创意意体 New     ● 创意意体 New     ● 创意意体 New     ● 创意意体 New     ● 创意意体 New     ● 创意意体 New     ● 創意意体 New     ● 創意意体 New     ● 創意意体 New     ● 創意意体 New     ● 創意意体 New     ● 創意意体 New     ● 創意意体 New     ● 創意意体 New     ● 創意意体 New     ● 創意意体 New     ● 創意意体 New     ● 創意意体 New     ● 創意意体 New     ● 創意意体 New     ● 創意意体 New     ● 創意意体 New     ● 創意意体 New     ● 創意使 New     ● 創意使 New     ● 創意使 New     ● 創意使 New     ● 創意使 New     ● 創意使 New     ● 創意使 New     ● 創意使 New | 👢 广告管理                                                                    | 创意图库                                                 |          |                     | S 制作创意        |
|----------------------------------------------------------------------------------------------------|---------------------------------------------------------------------------|------------------------------------------------------|----------|---------------------|---------------|
| ✓ 价值指数 ▲         ◎ 创意图库 New                                                                                                    | 投放跟踪                                                                      | 创意素材                                                 | 素材规格(像素) | 创建时间                | 操作            |
|                                                                                                    | <ul> <li>♂ 授权管理</li> <li>☑ 价值指数 ▲     <li>○ 创音网库 New     </li> </li></ul> | では、<br>では、<br>では、<br>では、<br>では、<br>では、<br>では、<br>では、 | 1200X628 | 2018.01.15 15:58:11 | 查看 下载 删除 发布广告 |
|                                                                                                    |                                                                           |                                                      |          | < 1 >               |               |

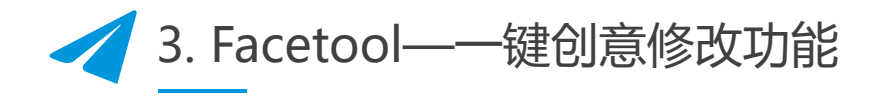

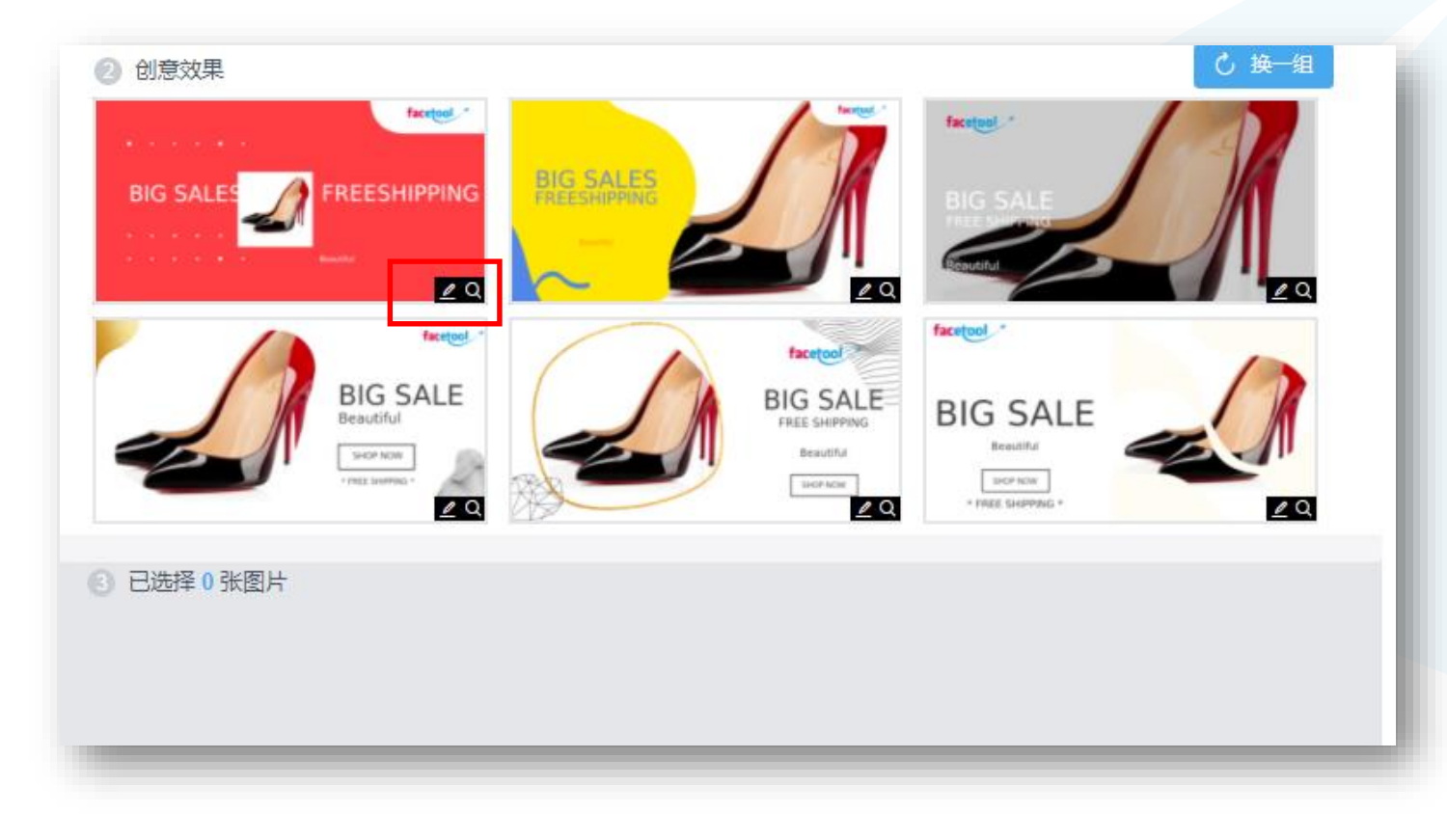

meel<sup>1</sup>

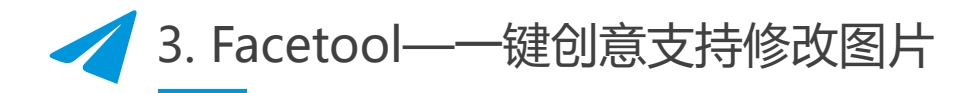

| 🔍 bravo       |                   |
|---------------|-------------------|
| G 替换图片        |                   |
| ◇ 水平居中 ◇ 垂直居中 |                   |
| ◇ 上移一层 ◇ 下移一层 | facetool          |
| < 置于顶层 ≚ 置于底层 |                   |
| 宿放 48 %       | BIG SALE          |
|               | Beautiful         |
|               | SHOP NOW          |
|               | * FREE SHIPPING * |
|               |                   |
|               | *                 |
|               | •                 |

meel^

#### Facebook产品更新

# Facetool产品更新

Google账户 升级

创意图库

动态语言

广告设置

一键创意 修改功能

me

Canvas广告

创意指南

# THANKS

www.facetool.cn

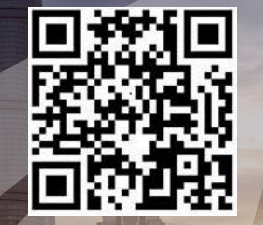

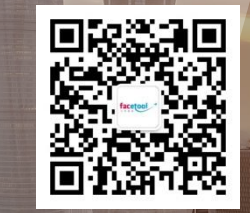

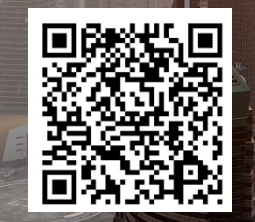

# 飞书线上课程问卷调查

(提交后即可获得本次课程的课件)

## Facetool公众号

## **飞书Facebook交流群**

Mel